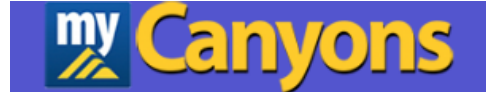

## Leave Requests and Reporting

# **Read Only**

# **Self-Service**

**Training Manual** 

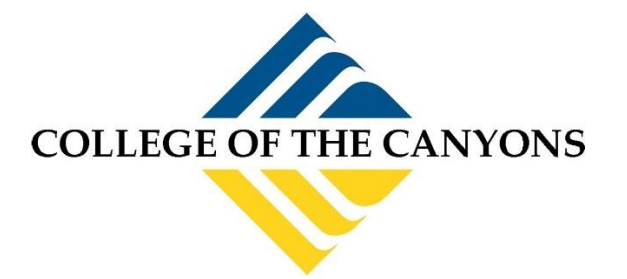

March 2024

## **Contents**

| Logging into Self-Service        | 3 |
|----------------------------------|---|
| Navigating to Leave Screen       | 4 |
| Viewing your Leave Plan Balances | 5 |
| View Leave Balances              | 5 |
| Leave As Of Date                 | 6 |

### Logging into Self-Service

There are multiple ways to login into Self-Service to use the Leave Requests and Reporting screen.

- Self-Service is the web interface for Colleague. It can be accessed by opening a web browser (Either on or off campus) and going to <u>https://selfservice.canyons.edu/Student/Account/Login</u>.
  - a. Login with your COC Username and password.

| ≡         | 👷 Canyons                                                                                 |                                                                                                  | <b>A</b> lasawyer | 〔→ Sign out | () Help |
|-----------|-------------------------------------------------------------------------------------------|--------------------------------------------------------------------------------------------------|-------------------|-------------|---------|
| A         | For the latest Novel Coronavirus Information, please click <u>here</u> ,                  |                                                                                                  |                   |             |         |
| ŧ         | Hello, Welcome to Colleague Self-Service!<br>Choose a category to get started.            |                                                                                                  |                   |             |         |
| <u>ون</u> | Student Finance     Here you can view your latest statement and make a payment online.    | Tax Information<br>Here you can change your consent for e-delivery of tax information.           |                   |             |         |
| -         | Employce<br>Here you can view your leave balances, request leaves and approve leaves.     | Course Catalog<br>Here you can view and search the course catalog.                               |                   |             |         |
| ۲         | Faculty Here you can view your active classes and submit grades and waivers for students. | Financial Management<br>Here you can view the financial health of your cost centers and your pro | ects.             |             |         |
|           | © 2009-2023 Elludan                                                                       | Company L.P. and its affiliates. All rights reserved. <u>Privacy</u>                             |                   |             |         |

- 2. Log into myCanyons https://my.canyons.edu/campusm/home#menu
  - a. Select your profile (Staff or Faculty).
  - b. Login with your COC Username and password.
  - c. Select one of two tiles to enter Self-Service.
    - i. Leaves & Contact Info tile, then select Leave Requests and Reporting menu.
    - ii. Self-Service tile.

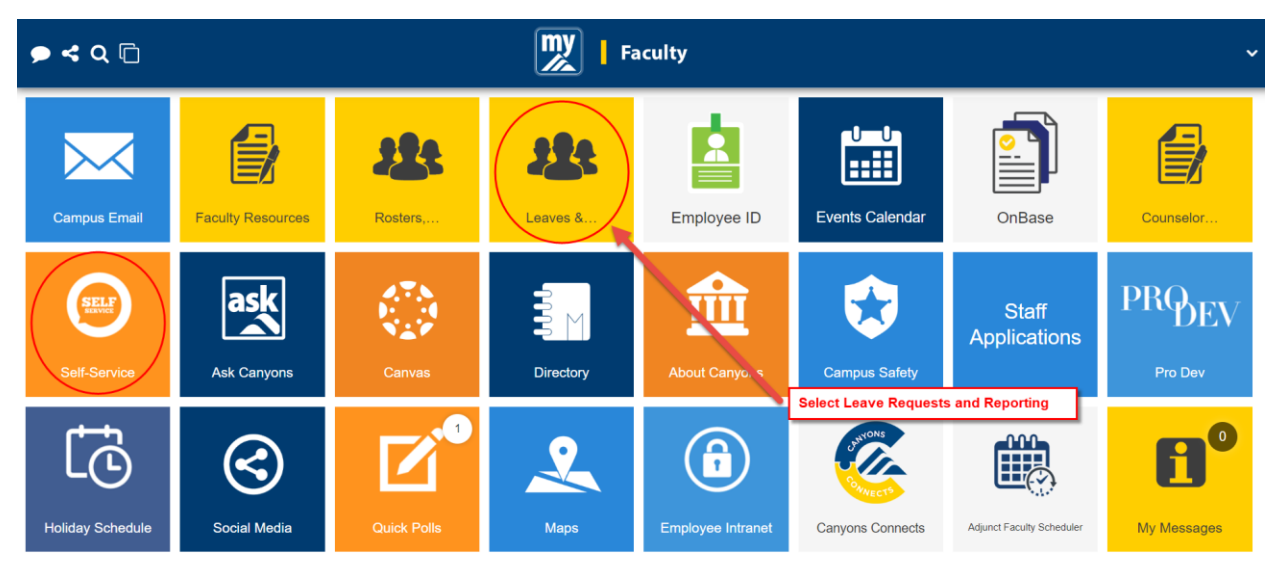

## **Navigating to Leave Screen**

1. Once you have logged into Self-Service, click on the Employee tile.

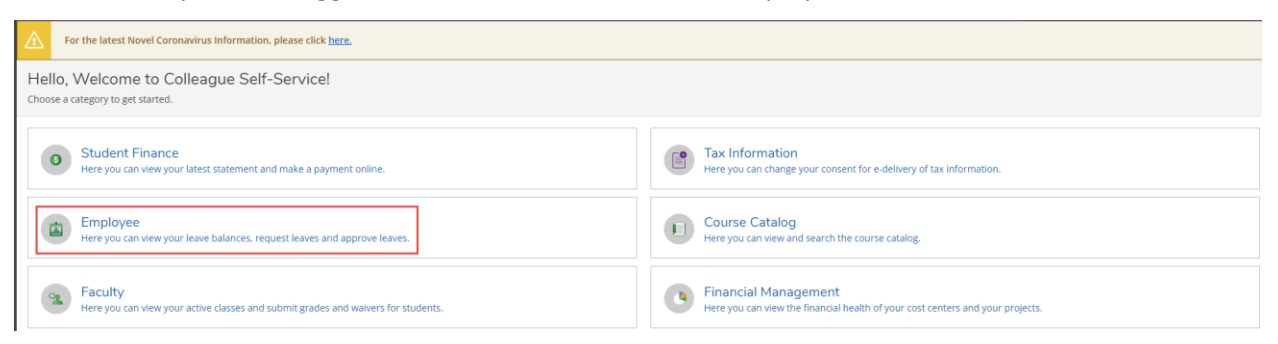

#### 2. Click on the Leave tile.

| Employment · Employee · Employee Overview                                                 |                                                                    |  |  |  |  |
|-------------------------------------------------------------------------------------------|--------------------------------------------------------------------|--|--|--|--|
| A For the latest Novel Coronavirus Information, please click here.                        |                                                                    |  |  |  |  |
| Welcome to Colleague Employee Self-Service!                                               |                                                                    |  |  |  |  |
| Employee Proxy<br>Here you can delegate certain types of work tasks to another employee.  | Leave<br>Here you can view your leave balances and leave requests. |  |  |  |  |
| Leave Approval<br>Here you can approve or reject leave requests for people you supervise. |                                                                    |  |  |  |  |

### **Viewing your Leave Plan Balances**

You will see your leave balances and all activity reported to payroll for the current fiscal year, broken down into components:

#### **View Leave Balances**

- These are your available balances once accruals, leave requests, and adjustments have been entered.
- This is real time, so it will always reflect the most accurate to date balances.
- Please note "Starting Balance" is the ending leave balance from the previous Fiscal Year.
- Click on the hyperlink to view the details of the Starting Balance, Earned, Used and Adjustments.
- Note: Depending on the type of Vacation and/or Sick Leave Types you have, the below Vacation (Hours) | Sick (Hours) box may not be visible.

Leave Balance

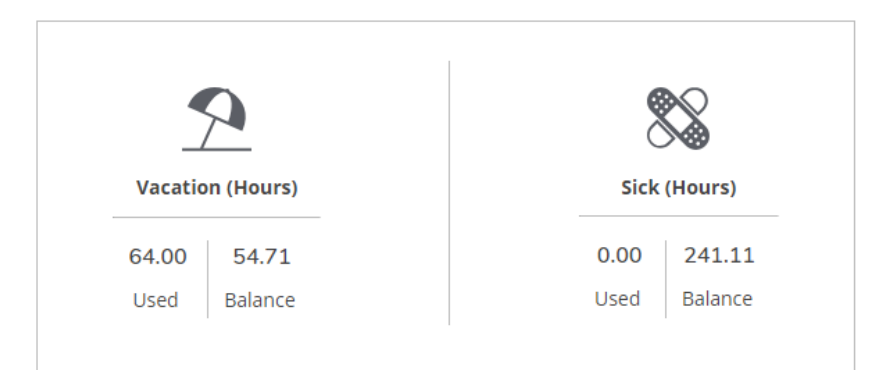

Leave - As Of 12/15/2023

| Description                    | Starting Balance | Earned       | Used         | Adjustments  | Balance | Actions      |
|--------------------------------|------------------|--------------|--------------|--------------|---------|--------------|
| Bereavement                    | 0.00             | 0.00         | 0.00         | 0.00         | 0.00    | <br>View     |
| Dock / Unpaid Absence          | 0.00             | 0.00         | 0.00         | 0.00         | 0.00    | ····<br>View |
| Jury Duty                      | 0.00             | 0.00         | 0.00         | 0.00         | 0.00    | <br>View     |
| Discretionary - 40 Hours       | 0.00             | 40.00        | 0.00         | <u>-8.00</u> | 32.00   | ····<br>View |
| Personal Necessity-96hrs Max.  | 0.00             | 0.00         | 0.00         | 0.00         | 0.00    | <br>View     |
| Sick - 96 Hours/12 Month       | <u>145.11</u>    | 96.00        | 0.00         | 0.00         | 241.11  | <br>View     |
| Cashout Vac - 120 Hrs Max      | 0.00             | 0.00         | 24.00        | 0.00         | -24.00  | <br>View     |
| Vac - 12M0 Admin > 07/01/11    | <u>95.38</u>     | 23.33        | <u>64.00</u> | 0.00         | 54.71   | <br>View     |
| Discretionary/Incident Command | 4.00             | <u>64.00</u> | 40.00        | 0.00         | 28.00   | <br>View     |

#### Leave As Of Date

• These are the up-to-date balances through what has been entered to date.

| Leave - As Of 12/15/2023 |  |
|--------------------------|--|
| Description              |  |

**Note**: Leave requests for a future fiscal year will be reflected in your balance once Payroll has completed year end processing for the prior fiscal year (in July for fiscal year ending June 30<sup>th</sup>) and it is now the fiscal year in which the leave request reflects.

Please direct any questions pertaining to your balances to the Payroll Team Member who processes your pay.

| Payroll Assignment             | Name           | Phone Number   | Email                             |  |
|--------------------------------|----------------|----------------|-----------------------------------|--|
|                                |                |                |                                   |  |
| Adjunct Faculty                |                |                |                                   |  |
| Substitute Timesheets          | Amy Martinez   | (661) 362-3018 | Amy.Martinez@canyons.edu          |  |
| Classified Permanent Part-time |                |                |                                   |  |
| Academic Administrators        |                |                |                                   |  |
| Full-time Faculty              | Leila Yahata   | (661) 362-3558 | Leila.Yahata@canyons.edu          |  |
| Confidential                   |                |                |                                   |  |
| Classified Administrators      |                |                |                                   |  |
| Short Term Employees           | Lisa Brual     | (661) 362-5559 | Lisa.Brual@canyons.edu            |  |
|                                |                |                |                                   |  |
|                                |                | <i>/</i>       |                                   |  |
| Classified (Full-time)         | Susan Brown    | (661) 362-3089 | Susan.Brown@canyons.edu           |  |
|                                |                |                |                                   |  |
| Supplementary Services         |                |                |                                   |  |
| FLEX                           | Ashley Bassett | (661) 362-3329 | <u>Ashley.Bassett@canyons.edu</u> |  |
|                                |                |                |                                   |  |
| College Assistants             |                |                |                                   |  |
| Full-Time Faculty Overload     | Jerica Cross   | (661) 362-3028 | Jerica.Cross@canyons.edu          |  |